•检验科与实验室管理

# Excel 软件在"即刻法"与 Levery-Jenning 图质控法有效结合 判定抗-HIV 室内质控的探讨

何宗忠<sup>1</sup>,裘宇容<sup>2</sup>,王 强<sup>2</sup>,魏 东<sup>2</sup>

(1. 广州军区广州总医院附属一五七医院检验科,广东广州 510510;

2. 南方医科大学南方医院检验科,广东广州 510515)

**DOI**: 10. 3969/j. issn. 1673-4130. 2013. 17. 074

文献标识码:B

文章编号:1673-4130(2013)17-2346-02

目前 AIDS 初筛实验室的 HIV 抗体检测主要是酶联免疫 法(ELISA),但对于大部分的初筛实验室来说,由于样本量少, 同批号试剂盒绘制 L-J 质控图有一定难度,"即刻法"可较早地 进入质控状态。因此,2004年卫生部将其纳入《全国艾滋病检 测技术规范》,作为抗-HIV 检测的常规质控方法,其实用性得 到广大实验室工作者的认可。现在大多数实验室是采取"即刻 法"与 Levery-Jenning 相结合的方法,即 20 次以内用即刻法, 20 次以后采取 Levery-Jenning 质控图法。笔者探索利用 Excel 软件(本文采用的是 2007 版本)对一开始即采用两种质控方法 相结合的方式也能解决单纯"即刻法"与单纯 Levery-Jenning 图质控法的不足。现报道如下。

1 Excel2007 电子表格的设计与制作

1.1 材料 装有 Excel2007 电子表格软件的计算机及配套打 印机,FAX STAT2100 酶标仪,双抗原夹心法的 HIV 抗体检 测试剂为上海科华公司生产,2 U/mL 质控血清为广东临床检 验中心购买。得到的质控数据见表 1。

| 1 i | 式剂批号为 | 20120523 | 测的质控数据表 |
|-----|-------|----------|---------|
|-----|-------|----------|---------|

|       |          | 表 1   | 试剂批号为 2  | 0120523 测的质 | <b>赁控数据</b> 表 |        |          |
|-------|----------|-------|----------|-------------|---------------|--------|----------|
| 检测日期  | OD/CO 比值 | 检测日期  | OD/CO 比值 | 检测日期        | OD/CO 比值      | 检测日期   | OD/CO 比值 |
| 8月15日 | 2.421    | 9月1日  | 1.980    | 9月19日       | 2.167         | 10月6日  | 4.048    |
| 8月18日 | 3.297    | 9月3日  | 3.207    | 9月22日       | 1.295         | 10月8日  | 2.238    |
| 8月20日 | 3.079    | 9月8日  | 2.261    | 9月24日       | 2.165         | 10月10日 | 2.378    |
| 8月22日 | 2.967    | 9月12日 | 2.313    | 9月26日       | 2.329         | 10月13日 | 2.964    |
| 8月27日 | 2.021    | 9月17日 | 2.434    | 9月28日       | 1.917         | 10月15日 | 2.875    |

### 1.2 方法

1.2.1 质控文件新建 命名 HIV 室内质控. xlsx,将 Sheet1 改用由试剂批号命名。

1.2.2 工作表设计 预计大致布局并输入表条信息,如图 1 (见《国际检验医学杂志》网站主页"论文附件")所示,A2:N16 为质控图区,17 与 18 行为质控品与试剂相关信息区,A21: N40为"即刻法"、从第 41 行开始即为转入 L-J 质控图法数据 区域。表条信息则在 A20:N20 分别输入:检测日期、OD、Cutoff 值、OD/CO 比值、定性结果、平均值(x)、标准差(s)、CV%、 SI<sub>上限</sub>、SI<sub>下限</sub>、N<sub>3s</sub>、N<sub>2s</sub>、(Xi-X)/s、失控类型。用户可根据需要 自行设定,如添加:操作者、洗板方式、温浴箱温度、洗板机酶标 仪性能、备注等,这些虽然对质控数据无任何影响,当发生失控 时这些辅助信息则是分析失控原因的依据。

1.2.3 公式与数据编辑 A、B、C 三列分别在每次实验之后 输入,K23:L40为从 SI 界值表中 Nas、Nas 的数据,数据输入完 毕并检查确认无误之后将这两列隐藏以避免无意修改。公式 (见《国际检验医学杂志》网站主页"论文附件")。

1.2.4 背景颜色设置 设置 SI<sub>上限</sub>与 SI<sub>F限</sub>的背景表示"即刻 法"是否在控"即刻法"质控的规则有以下三条,(1)在控:SILR 和 SI<sub>F限</sub>均小于 N<sub>2s</sub>。(2)告警: SI<sub>F限</sub>和 SI<sub>F限</sub>任何一值处于  $N_{2s} \sim N_{3s}$ 之间。(3)失控: $SI_{LR}$ 和 $SI_{FR}$ 任何一值大于 $N_{3s}$ 。处 于告警或失控状态的数值应舍去,本次试验应重做。达此目的 最简便的方法是在代表 SI<sub>上限</sub>与 SI<sub>下限</sub>的 I23: J40 的单元格添加 不同颜色作来表示在控与否,最好是模仿交通规则用红、黄、绿 3 种颜色分别表示"失控"、"告警"、"在控"。操作如下:选择 I23 单元格,在"开始"选项卡上的"样式"组中,单击"条件格式" 旁边的箭头,然后单击"管理规则",弹出如图 2(见《国际检验 医学杂志》网站主页"论文附件")所示"条件规则管理器"对话 框,单击"新建规则",再弹出如图 3(见《国际检验医学杂志》网 站主页"论文附件")所示"新建格式规则"对话框,在"选择规则 类型"栏中,单击"▼只为包含以下内容的单元格设置格式"接 着在"编辑规则说明"这栏中的第一个下拉菜单中选择"单元格 值"、第2个下拉菜单中选择"大于或等于",右边编辑框输入 "=K23",单击"格式"按钮,弹出如图 4(见《国际检验医学杂 志》网站主页"论文附件")所示"设置单元格格式",单击"填充" 选项卡将背景选为红色,再单击"确定"按钮两次,回到图 2(见 《国际检验医学杂志》网站主页"论文附件")所示。再单击"新 建规则",依前述操作,不同的是在第2个下拉菜单中选择"介 于",并在右边两个编辑框分别输入"=K23","=L23",以及将 背景颜色选为黄色;再一次单击"新建规则",依前述操作,不同 的是在第2个下拉菜单中选择"小于",右边编辑框输入"= L23",以及选择鲜绿色作为背景颜色。紧接着在"条件规则管 理器"对话框中将"应用于"这列编辑框中的"=\$I\$23"分别 修改为"=\$I\$23:\$I\$40",最后单击"确定"按钮。\$J\$23: \$J\$40背景颜色的设置其操作与上相同。如果这两列数据 有一个单元格背景颜色为红色则为"失控",一个黄色则为"告 警",只有两个同时为绿色才为"在控"。(Xi-X)/s 背景颜色 则表示 L-J 质控图法是否在控,"即刻法"质控存在敏感性较 低,如表1中第16个数据即刻法即显示为"在控",而L-J质控 图法则显示"告警"。如对(Xi-X)/s 这列数据的单元格的背

<sup>△</sup> 通讯作者, E-mail: qiuyuronggz@126. com。

景颜色也采用红黄绿来进行条件格式设置,则能提前得知数据 是否在控。其操作的理念就是(Xi-X)/s。在±2的其背景颜 色设置为绿色,>3或<-3设置为红色,其余的设置为黄色。 至于"失控类型"这列单元格背景颜色的设置则如下:单击【开 始】→【"条件格式"旁的小箭头】→【突出显示单元格规则】→ 【文本包含】,弹出"文本中包含"对话框,在左侧编辑框中填入 "失控",并在"设置为"下拉菜单选择"自定义格式",再次弹出 "设置单元格格式"对话框,将背景选为红色,之后按"确定"按 钮两次,同样操作将"告警"设置为黄色,"在控"设置成鲜绿色。 1.2.5 绘制 L-J 质控图 选择 A20: A80, 按住"Ctrl"键, 再选 中 D20:D80,单击【插入】→【折线图】→【带数据标志的折线 图】,L-J质控草图即已绘出。接着将质控图移动至质控图区 域,均线、告警线、失控线以及均值±1s线的绘制,具体操作步 骤如下:然后鼠标移动至图标区域的垂直轴后单击鼠标右键, 在单击设置"设置坐标轴格式",弹出如图 5(见《国际检验医学 杂志》网站主页"论文附件")所示的"设置坐标轴格式"对话框, 将 20 次求的标准差作为主要刻度单位,X±3s 分别作为最大 值与最小值,单击"关闭"按钮,如要绘制 9 条线,则将 X±4s 分 别作为最大值与最小值。最后对图表进行文字修饰、表观美化 等工作。

#### 2 讨 论

2.1 即刻法的缺陷 "即刻法"的最大缺陷就是如前三个数据 差别较小易导致后续数据假失控,太大导致假在控。有学者提 出加 CV% 值来一起判断,当 CV% 值小于 5% 时,主张将前三 次数据求平均值作为一个数据,大家对此比较认同; CV% 究 竟多大才算过大,有的学者主张10%[1],而全军艾滋病会议则 定为20%~30%,也有的把15%作为临界点。而采取对实验 室的质控数据进行回顾则发现 CV% 受的影响因素较多,因此 建议实验室根据其实验室的条件确定一个合理的 CV% 临界 值。这时也可采取条件格式设置将小于 5% 的值采用蓝色字 体,而高于预计的CV%值采用红色字体,这样可一目了然。桑 列勇等<sup>[2]</sup>报道,CV%较小时也出现有两个质控点为告警,对文 献<sup>[3-4]</sup>文中的数据进行了模拟,加用(Xi-X)/s、失控类型等来 补充判断则可提前预知质控点是否在控。即刻法显示在控而 Westgard 多规则显示失控,则要查找原因并对此质控标本复 查,将复查的数据代替原来已失控数据,并在备注栏做好登记 以备日后查询。如显示报警则需谨慎,因任意删除数据会导致 L-J 质控图发生结构性位移。

2.2 旧版本的局限性 Excel2007以下版本(旧版本)只能设置3个条件格式,而(Xi-X)/s有4个,这时对告警不设置,那意味着默认背景则为告警。Excel 2007版的函数可以嵌套64层,而旧版本只有7层,因此像N32单元格中的公式在旧版本中是被认为非法的,而现在大多数实验室还是旧版本,这时可作一个变通,有两种方案可实现以上功能。第1种方案是即再加两列如O、P两列分别输入(Xi-X)/s其值大于、小于0的公式,然后采用函数将结果汇总至N列。第2种方案是每一种失控规则成一列。2007版本的64层的函数嵌套对于West-gard 多规则即使再加上6点连续上升趋势、6点连续下降趋势以及14点交替出现等规则足够可以应对,但还是建议大家采取第2种方案,因为函数嵌套数增加其编写难度加大且易出错,尤其是括号配对;如将每一条质控规则分别编写,如日后有权威部门诸如卫生部临检中心建议加用或停止某一规则时,这时只需做相应的调整即可。

2.3 质控规则的扩展 SPSS软件为全球公认的三大统计软件之一,其最新版本 SPSS15.0中的质控规则从某种意义上说

代表着今后发展的方向。谭春艳等<sup>[5]</sup>撰文中提供的质控规则 与 Westgard 多规则相比其失控的几率加大,也就是说质量控 制要求更加严格。如 Westgard 多规则 4 个连续的质控结果同 时超过均值+1s或均值-1s就判断为失控且需要12s作为启 动条件,SPSS15.0则为"5个连续的质控数据有4个同时超过 均值+1s 或均值-1s 就判断为失控",如用户欲采用 SPSS15.0 的质控规则,针对这变化仅将"COUNTIF(M23:M26,">= 1")=4"的语句改成"COUNTIF(M23,M27,">=1")>=4" 即可。如"连续6个质控点有上升趋势"、"连续6个质控点有 下降趋势"、"连续14个点在中线(均值)两侧交替出现"等在 Excel 软件中也可实现。Westgard 多规则与 SPSS15.0 关于质 控规则不同的表述其类似的情况还有很多,这时就需要用户选 择采用何种质控规则,依据何种文件进行室内质量控制,当然 更需要我国有关部门进行相关研究与论证得出我国比较通用 的方案尤其是目前争论与分歧仍然很大关于反应位移及趋势 的指标。然后将质控规则采用 Excel 函数图表背景设置等一 切可以利用的方式来程序化和直观化。SPSS 软件分析质控图 其最大的优势是不用编辑繁琐的公式,只需点击各种按钮,但 是每得到一质控数据要重新绘制质控图,也就是说不能实现动 态化,而 Excel 软件则相反。如果科室的检验系统是基于 SQL Server、OLAP、MySQL等数据库来设计的,用户可通过 Excel 软件获取外部数据命令并在 ODBC 程序驱动下与检验系统建 立链接,从而实现 Excel 质控文件数据自动更新,如用户熟悉 VBA 程序,则以上问题将迎刃而解。

2.4 Z-分数质控图 如 OD/CO 比值这列数据换成(Xi-X)/ s,则质控图则成为 Z-分数图,此时均线的设置相对来说更简 单,仅需在"设置坐标轴格式"对话框,将主要刻度单位设置为 1,±3 分别作为最大值与最小值即可。Z-分数图对于采用多 个质控标本来说比单纯 L-J 质控图更有优势。

## 3 体 会

Excel 质控文件设计好之后,另存为模板,以后可直接调用 模板。此模板不仅可以应用于下一个试剂批号的 HIV 室内质 控,而且还可以用于 HBsAg、HCV-Ab 等一切可以量化的项 目,随着 Excel 软件推陈出新,处理质控数据越来越方便、越来 越美观、越来越简洁,既提高数据处理质量,又能节省人力物力 精力,由于是中文系统且装机率高,操作过程有不清楚的点击 帮助菜单,即能得到详细的帮助信息指导操作,具有易学易用 的特点,又由于它是微软所附带的软件,比单独买类具有似功 能的软件要节省经费,便于在检验工作中推广应用<sup>[6]</sup>。

## 参考文献

- [1] 陈慧英,张锦锋,陆银华,等.改良即刻法用于酶联免疫吸附试验 室内质量控制的探索[J].检验医学,2006,21(2):159-163.
- [2] 桑列勇,傅立强,方放,等.应用箱须图法对即刻法室内质控数据 修正的初探[J].实验与检验医学,2008,26(1):68-70.
- [3] 韦秋立.基于即刻法的免疫检验室内质控的探讨[J].中外妇儿健康:学术版,2011,19(6):285-286.
- [4] 马俊,赵国兵."即刻法"用于 ELISA 室内质控有关问题的分析 [J].贵州医药,2005,29(12):1137-1138.
- [5] 谭春艳,覃桂芳,莫心江,等. SPSS 软件在临床检验定量测定室内 质控中的应用[J].中华检验医学杂志,2008,31(2):205-208.
- [6] 吴大富,杨红梅,卢建民. Excel 绘制警告线与失控线在即刻法中 应用及模板制作[J].实用医技杂志,2011,18(8),868-869.